La gestione dei dati sensibili

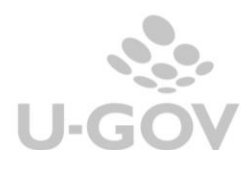

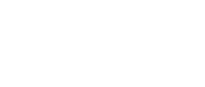

| Data       | Ultima versione<br>aggiornata di<br>prodotto | Note | Revisione |
|------------|----------------------------------------------|------|-----------|
| 10/08/2023 | 25.15.00.00                                  |      | 1.0       |
|            |                                              |      |           |

## Sommario

| <u>1.</u> | INTRODUZIONE 2     |
|-----------|--------------------|
| <u>2.</u> | CONFIGURAZIONI     |
| <u>3.</u> | <u>OPERATIVITÀ</u> |

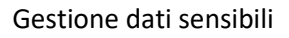

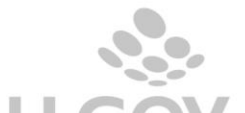

## 1. Introduzione

In conformità al regolamento 2016/679 del GDPRE è stato inserito il campo "descrizione sensibile" per la gestione dei dati sensibili sulla testata dei dg fattura di vendita, nota di credito di vendita, fattura proforma.

Entrambi i campi sono stati riportati sulle frontiere e sui WS.

## 2. Configurazioni

A livello applicativo occorre attivare il parametro di configurazione in Documenti Gestionali – Amministrazione – Parametri: ABILITA\_CRITTOGRAFIA\_DATI

| Filtra | 🗙 Annulla filtro 🛛 Nuovo  | Reset Parametri |          |        |                                                                      |        |
|--------|---------------------------|-----------------|----------|--------|----------------------------------------------------------------------|--------|
|        | Codice                    | Codice Modulo   | Тіро     | Valore | Descrizione                                                          |        |
|        | *CRI*                     |                 | <b>~</b> |        |                                                                      |        |
| 2      | ABILITA_CRITTOGRAFIA_DATI | DG02            | Booleano | true   | Abilitazione della gestione dei campi crittogi<br>per dati sensibili | rafati |

## 3. Operatività

Sulla testata dei documenti gestionali del Tipo Fattura di Vendita, Fattura Proforma e Nota di Credito di Vendita è stato aggiunto un nuovo flag denominato Descrizione Sensibile. Se attivato tale flag, la descrizione inserita sul Dg viene salvata in applicativo in modo criptato e viene poi mostrata solamente aprendo in visualizzazione il Dg. 2

Gestione dati sensibili

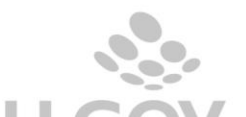

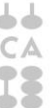

Sintetizzando;

Se FL\_DESCRIZIONE\_SENSIBILE è = 1

il campo DESCRIZIONE\_SENSIBILE viene valorizzato criptato in alternativa al campo Descrizione.

Se FL\_DESCRIZIONE\_SENSIBILE è = 0 Il campo DESCRIZIONE\_SENSIBILE non viene valorizzato.

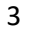

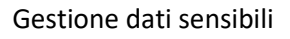

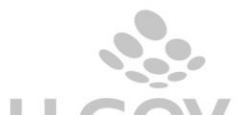

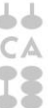